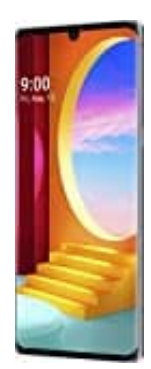

## LG Velvet

Face-Id-Gesichterkennung einrichten

- 1. Öffne die Einstellungen.
- 2. Wähle Allgemein
- 3. Tippe auf **Sperrbildschirm & Sicherheit**.
- 4. Wähle Gesichtserkennung und fahre mit Weiter fort.
- 5. Du musst einen zweiten Entsperrweg für "Notfälle" festlegen (falls es mit der Face-ID mal nicht klappen sollte).
- 6. Im nächsten Schritt wählst, was im Sperrbildschirm angezeigt werden soll. Wähle eines der Option und bestätige mit **OK**.
- 7. Jetzt kannst du mit dem Scannen des Gesichts beginnen. Achte auf eine gute Beleuchtung und tippe auf **Start**. Halte das Telefon auf Augenhöhe und bewege den Kopf langsam, um jeden Winkel des Gesichts zu scannen.
- 8. Tippe auf **OK**, wenn das Handy den Scan abgeschlossen hat.